## PASSO A PASSO: SUBMISSÃO DE TRABALHOS – ADCONT

Este documento tem como objetivo ser um guia para aqueles que pretendem submeter seus trabalhos para o AdCont – Congresso Nacional de Administração e Contabilidade.

- 1. Entrar no site (<u>http://adcont.net</u>) e ir ao menu "Conteúdo da Conferência", em seguida clicar no item "chamada para submissões".
- 2. Ao entrar na página de "chamada para submissões", o autor responsável pela submissão deverá levar a seta até o final da página, onde se encontra o link para o início do processo de submissão. "Clique aqui para iniciar o processo de submissão".

| O processo de submissao começa aqui.<br>CLIQUE AQUI PARA INICIAR O PROCESSO DE SUBMISSÁ                                        | 2º Clicar          |     |                      |
|----------------------------------------------------------------------------------------------------|--------------------|-----|----------------------|
| (ແ <b>) ISY</b><br>Este trabalho está licenciado sob uma <u>Licenca Creative Commons Attribution 3</u>                         | . <mark>0</mark> . |     |                      |
| Universidade Federal do Rio de Janeiro<br>Faculdade de Administração e Ciências Contábeis<br>Configurado por André Luiz Bufoni |                    |     | 1º Descer a pag. por |
| nit?requiresAuthor=1                                                                                                    |                    | - = | completo             |

- **3.** Em seguida, o site irá redimensionar para o espaço de "Acesso", o qual o interessado deverá realizar o seu login, caso ainda não possua um, o mesmo deverá se cadastrar no sistema.
- **4.** Feito o login, o autor entrará na "Página do Usuário", a qual ele poderá ter acesso ao seu perfil e também ao espaço para submeter o arquivo do trabalho na opção de "Nova Submissão".
- **5.** Depois de entrar no campo "Nova Submissão", o site remanejará para o Passo 1. Iniciar submissão, onde o usuário deverá selecionar a modalidade e área temática.
- 6. Continuando no processo de submissão, o usuário deverá ainda marcar os campos de "Diretrizes para Submissão", o campo de "Declaração de Direito Autoral" e caso possua interesse em deixar algum comentário, há o campo opcional de "Comentários ao Diretor da Conferência".
- 7. Em seguida, o autor deverá enviar o arquivo principal, ou seja, aquele que não possui identificação dos autores, no campo "Documento da Submissão".
- 8. O próximo passo é o "Metadados da Submissão", espaço onde o autor deverá incluir os demais co-autores, em seguida incluir o título e o resumo (campos obrigatórios) e logo após, caso seja necessário haverá o espaço para colocar as agências de fomento que fomentaram ou patrocinaram o trabalho.
- 9. Agora, o usuário deverá enviar o arquivo suplementar, ou seja, aquele que há identificação dos autores do trabalho no caso de submissões apenas ao AdCont, ou contendo as informações exigidas nas resoluções que regulamentam os Prêmios do CRC/RJ se for o caso
- 10. E por fim, a "Confirmação da Submissão".